## 1. Зайдите на сайт www.google.com.ua

Если у Вас есть почтовый ящик @gmail.com, то в правом верхнем углу страницы нажмите кнопку «Войти» и у Вас откроется страница accounts.google.com (Аккаунты Google). Впишите эл. адрес Вашей почты @gmail.com и Пароль к ней и кнопку «Войти»

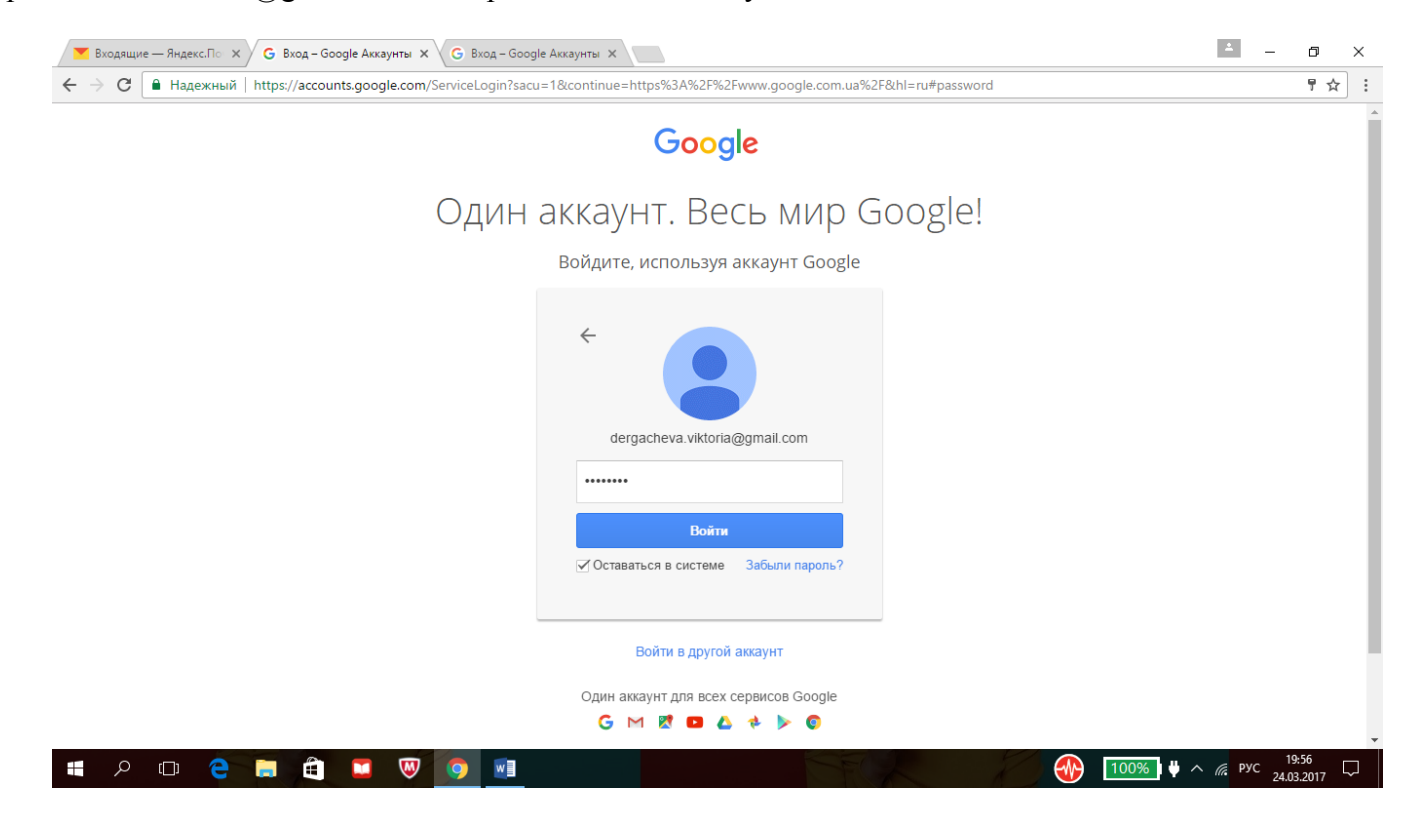

Если у Вас нет почты @gmail.com, то на странице accounts.google.com (Аккаунты Google) внизу есть кнопка «Создать аккаунт».

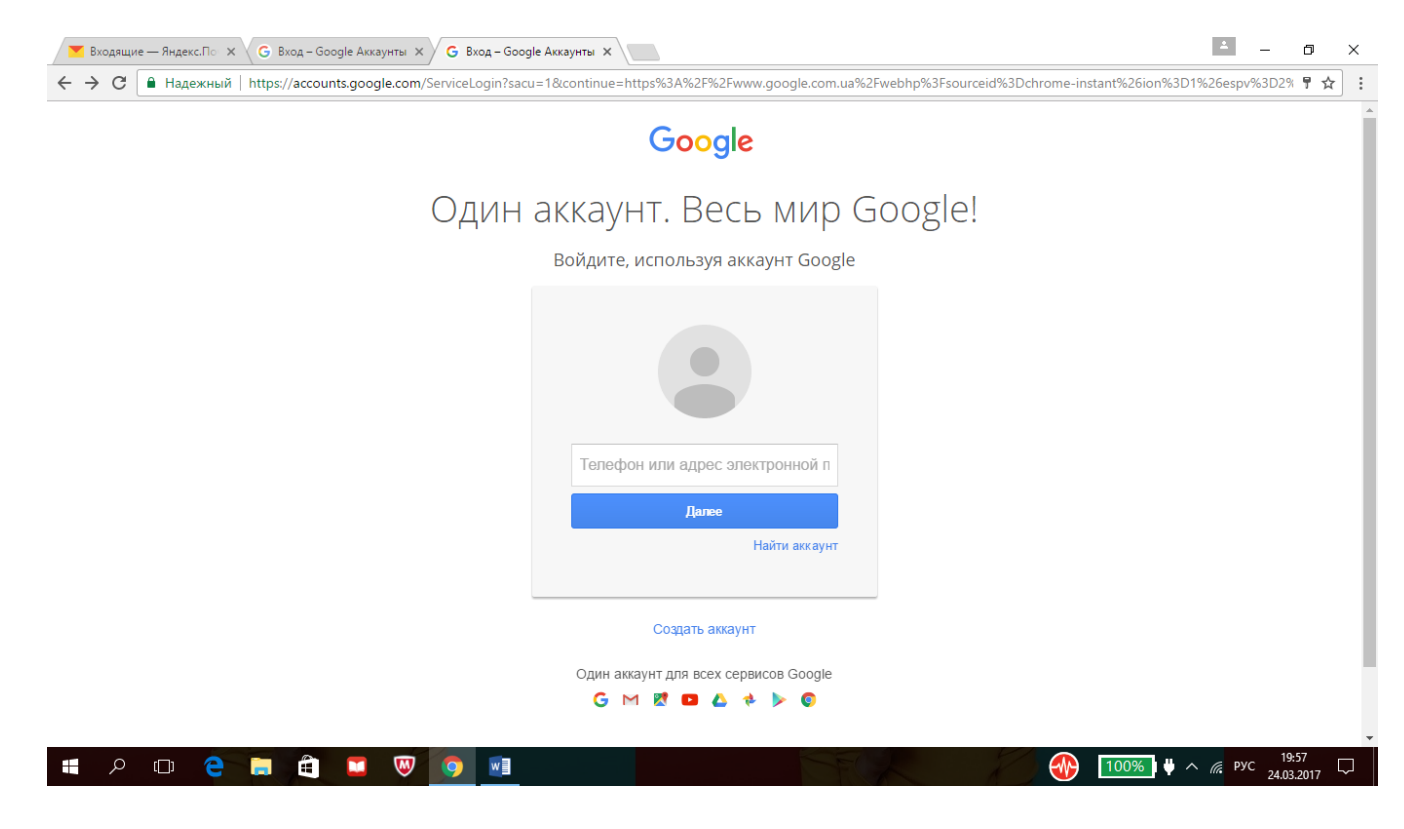

2. Теперь Вы оказались опять на стартовой странице Google, но уже под своим именем (в правом верхнем углу зеленый кружок – если на него навести мышкой, то высветится Ваше имя и почта).

В строке поиска введите название «Google scholar» и перейдите на страницу <u>https://scholar.google.com.ua/</u>

Вверху открывшейся страницы нажмите «Мои цитаты»

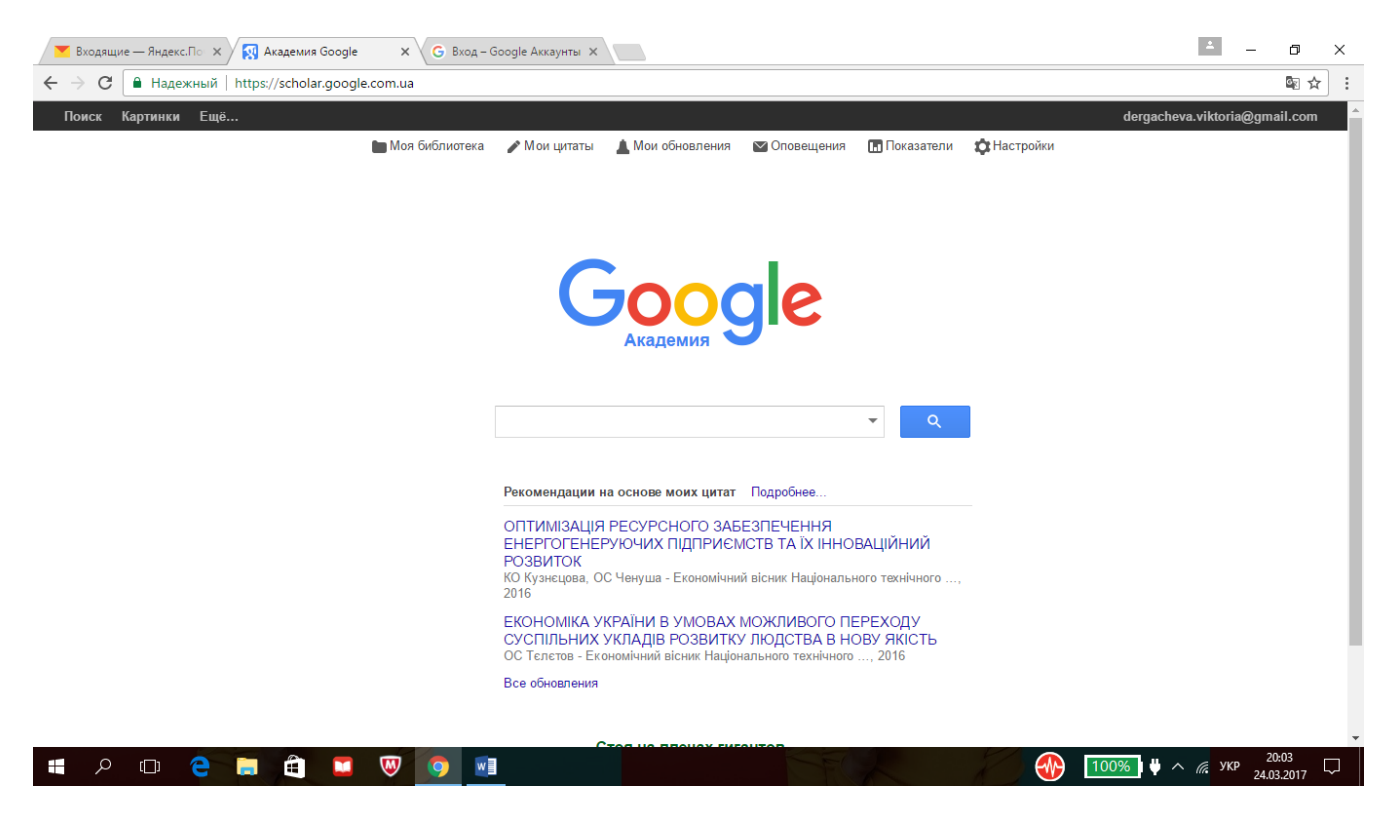

3. Если Вы уже были зарегистрированы, то у Вас откроется Ваш профиль на Google scholar

| 👅 Входящие — Яндекс.По 🛛 🗙 🙀 Вікторівна Дері 🗙 🕞 Вход – Google Аккаунты 🗙                                                                                                    | ▲ – ø ×                                    |
|----------------------------------------------------------------------------------------------------|--------------------------------------------|
| 🗧 🔶 😋 🗎 Надежный   https://scholar.google.com.ua/citations?hl=ru&user=tnf6e4QAAAAJ&view_op=list_works&gmla=AJsN-F4oO5jAkC0yAQybJtibm5LNQWP-Wo6ERfd                                                                                                    | 0y362OJzDRdu1tiCAReGJqSBsV 🛧 :             |
| Поиск Картинки Ещё                                                                                                    | dergacheva.viktoria@gmail.com ▲            |
| Вікторія Вікторівна<br>Дергачова<br>Національний технічний університет України "Київський політехнічний інститут<br>імені Ігоря Сікорського<br>міжнародні єкономічні відносини, енергетична безпека, міжнародна кон<br>Подтвержден адрес электронной почты в домене крі. ua<br>Мой профиль доступен всем<br>Мой профиль доступен всем                                                                                                    | ИЯ<br>ачиная с 2012<br>г.<br>135<br>6<br>4 |
| Название Наобавить Ещё 1-20 Процитировано Год                                                                                                    | -11 I                                      |
| Международные экономические отношения<br>ВВ Дергачова, ИН Манаенко<br>Киев 2008 2009 2010 2011 2012 2013                                                                                                    | 2014 2015 2016                             |
| Міжнародна конкурентоспроможність національної економіки Соавторы                                                                                                    |                                            |
| в контексті забезпечення економічного зростання: Юрій Макогон 22 2006                                                                                                    | + ×                                        |
| Тионої рефилі<br>ВВ Дергачова<br>В Партачова                                                                                                    | + ×                                        |
| донецы:: дондус I зэг, 4 Катерина Бояринова                                                                                                    | + ×                                        |
| Глобализация и экономическое развитие: национальный Ліна Артеменко Лина Артеменко Лина | + ×                                        |
| орана Грк / Оlga Guk                                                                                                    | + ×                                        |
| Донецу: ДонНУ Вікторія Голюк, Viktorija Goliuk                                                                                                    | + ×                                        |
| Глобалізація бізнесу та Інтернет-маркетинг: перспективи і<br>опег Гавриш / Oleg Gavrysh                                                                                                    | + ×                                        |
| ВВ Дергачова 19 2007<br>ВВ Дергачова 2 Ханила Zhygalkevych / Жанн<br>Донецьк: Дон дует                                                                                                    | + ×                                        |
|                                                                                                    | 0% ↓ ^ // Рус 20.07 ↓                      |

Если не были зарегистрированы, то Вам предложать пошагово заполнить информацию себе.

4. Нажмите кнопку «Изменить», чтобы правильно вписать название нашего университета. Название пишите «Національний технічний університет України "Київський політехнічний інститут імені Ігоря Сікорського». На английском языке не обязательно вписывать, так как если Вы все-таки его добавите – система все равно оставит только на украинском (главное написать правильно, чтобы Вас соотнесли именно к нашему университету).

Кроме того, в поле «Электронная почта для подтверждения» - впишите Baшу почту @kpi.ua

| 💌 Входящие — Яндекс.По 🗙  | Вікторія Вікторівна Де                                                                              | рг 🗙 🕒 Вход – Go                                                                                                    | oogle Аккаунты 🗙                                                                                      |                     |            |                                                                                          |                                      |                                                           | ÷ _        | ٥                  | ×             |
|---------------------------|----------------------------------------------------------------------------------------------------|----------------------------------------------------------------------------------------------------|----------------------------------------------------------------------------------------------------|---------------------|------------|------------------------------------------------------------------------------------------|--------------------------------------|-----------------------------------------------------------|------------|--------------------|---------------|
| 🗧 🔶 🕑 🔒 Надежный   http   | s://scholar.google.co                                                                               | m.ua/citations?hl=n                                                                                                    | u&user=tnf6e4QAAAAJ&view_op                                                                           | =list_works&gmla=A. | lsN-F4oO5j | AkC0yAQybJtibm5LNQ                                                                       | WP-Wo6ERf0y3                         | 62OJzDRdu                                                 | 1tiCAReGJ  | qSBsVi ☆           | :             |
| Поиск Картинки Ещё        |                                                                                                    |                                                                                                    |                                                                                                    |                     |            |                                                                                          | d                                    | ergacheva.v                                               | iktoria@gı | mail.com           | <b>^</b>      |
| Измени<br>фотограс        | Имя<br>Віктор<br>Место ря<br>Націої<br>Области<br>Міжна<br>Электрон<br>V.derg<br>Главная<br>✓ Разре | ія Вікторівна Дер<br>«боты<br>нальний технічни<br>интересов<br>родні економічні<br>ная почта для подті<br>аchova@kpi.ua<br>страница<br>ящить общий доступ | ргачова<br>ий університет України "Київ<br>відносини, енергетична без<br>верждения<br>к моему профилю |                     |            | Сооде А<br>Индексы<br>цитирований<br>Статистика<br>цитирования<br>н-индекс<br>110-индекс | Кадемия<br>Все Начи<br>181<br>7<br>6 | Я<br>нная с 2012<br>г.<br>135<br>6<br>4<br>4<br>2015 2016 |            |                    |               |
|                           |                                                                                                    |                                                                                                    |                                                                                                    |                     |            | Юрій Макогон                                                                             | -i Kus                               | + ×                                                       |            |                    |               |
| <b>—</b>                  |                                                                                                    |                                                                                                    |                                                                                                    |                     | -          | Катерина Бояринов                                                                        | рівна куз                            | + ×                                                       |            |                    |               |
| Названи                   | е Добавить                                                                                          | Еще 1-20                                                                                                    |                                                                                                    | Процитировано       | год        | Ліна Артеменко Лин                                                                       | а Артем                              | + ×                                                       |            |                    |               |
| Между<br>ВВ Лер           | ународные эконог                                                                                    | иические отноше                                                                                                    | киня                                                                                                  | 43                  | 2014       | Ольга Гук / Оlga Gu                                                                      | k                                    | + ×                                                       |            |                    |               |
| Киев                      | rusobu, Firr Munucinto                                                                              |                                                                                                    |                                                                                                    |                     |            | Вікторія Голюк, Vikt                                                                     | oriia Goliuk                         | + ×                                                       |            |                    |               |
| Міжна                     | родна конкуренто                                                                                    | спроможність на                                                                                                    | аціональної економіки                                                                                 |                     |            | Олег Гавриш / Oleg                                                                       | Gavrysh                              | + ×                                                       | ×          |                    |               |
| В КОНТ<br>МОНОГ<br>ВВ Дер | ексті забезпеченн<br>графія]<br>гачова                                                              | ія економічного з                                                                                                    | вростання:                                                                                            | 22                  | 2006       | Zhanna Zhygalkevyo                                                                       | :h / Жанн                            | + ×                                                       |            |                    | -             |
| 📲 🔎 🗇 🦲 肩                 | 🗎 🖬 🚺                                                                                               | 🕺 📀 💽                                                                                                    |                                                                                                    |                     | EL.        |                                                                                          | 100%                                 | <b>• •</b> • <i>•</i>                                     | РУС 24     | 20:10<br>1.03.2017 | $\overline{}$ |

Когда заполнили поля, нажмите «Сохранить».

5. Ниже Вы видете статьи, которые Google «посчитал» Вашими с количеством процитированных раз Вашей статьи кем-либо другим. Справа – статистика цитирования общая. А также соавторы, которые встречаются с Вами в публикациях. Если Вы действительно писали статьи стем или иным человеком, то нажмите напротив его фамилии «+» и он добавится в Ваши соавторы. Если нет, то нажмите «крестик» и удалите фамилию.

6. В перечне предложенных статей нажмите на название одной из них.

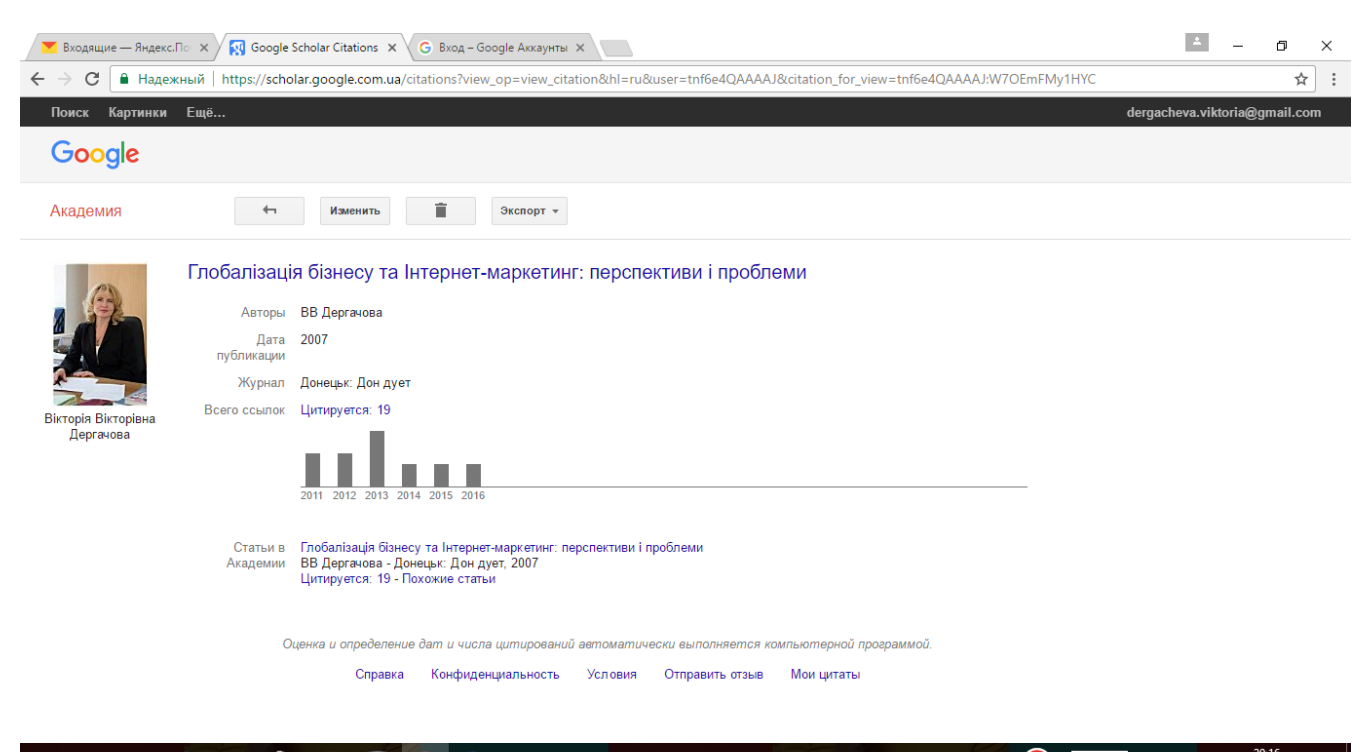

| Q | ([]) | e |  | W | 9 | w |  | $\odot$ | 100% | ^ <i>(</i> , | РУС | 20:16 | $\Box$ |
|---|------|---|--|---|---|---|--|---------|------|--------------|-----|-------|--------|
|   |      |   |  |   |   |   |  |         |      |              |     |       |        |

Чтобы наиболее корректно отобразить Вашу публикацию нажмите кнопку «Изменить».

| 💌 Входящие — Яндекс.                                         | .Tio 🗙 🙀 Google      | Scholar Citations 🗙 G Вход – Google Аккаунты 🗙                                                                                                  | <b>±</b>     | - 0                 | ×             |
|--------------------------------------------------------------|----------------------|----------------------------------------------------------------------------------------------------|--------------|---------------------|---------------|
| $\leftarrow$ $\rightarrow$ $\mathbf{C}$ $\blacksquare$ Надеж | кный   https://scho  | lar.google.com.ua/citations?view_op=edit_citation&hl=ru&user=tnf6e4QAAAAJ&citation_for_view=tnf6e4QAAAAJ:W7OEmFMy1HYC                           |              | \$                  | :             |
| Поиск Картинки                                               | Ещё                  | dergache                                                                                                    | va.viktoria@ | )gmail.com          | <b>^</b>      |
| Google                                                       |                      |                                                                                                    |              |                     |               |
| Академия                                                     | СОХРАНИ              | Отменить                                                                                                    |              |                     |               |
| 12                                                           |                      | Журнал Материалыконференции Глава Книга Диссертация Патент Судебное дело Другое                                                                 |              |                     | 1             |
|                                                              | Название             | Глобалізація бізнесу та Інтернет-маркетинг: перспективи і проблеми                                                                              |              |                     |               |
|                                                              | Авторы               | Дергачова, Вікторія Вікторівна<br>Например: Поляков, Александр Маркович; Арнольд, Владимир Игоревич                                             |              |                     |               |
| Вікторія Вікторівна<br>Дергачова                             | Дата<br>публикации   | 2007<br>Например, 2008, 2008/12 или 2008/12/31.                                                                                                 |              |                     | 1             |
|                                                              | Журнал               | Донецьк: Дон дует                                                                                                    |              |                     |               |
|                                                              | Том                  |                                                                                                    |              |                     |               |
|                                                              | Номер                |                                                                                                    |              |                     | 1             |
|                                                              | Страницы             |                                                                                                    |              |                     |               |
|                                                              | Издатель             |                                                                                                    |              |                     |               |
|                                                              | Статьи в<br>Академии | Глобалізація бізнесу та Інтернет-маркетинг: перспективи і проблеми<br>ВВ Дергачова - Донецьк: Дон дует, 2007<br>Цитируется: 19 - Похожие статьи |              |                     | Ŧ             |
|                                                              | e 🖬 🗎                |                                                                                                    | УКР          | 20:17<br>24.03.2017 | $\overline{}$ |

Чаще всего данніе постатье неполніе, поєтому цитируемость может не учитываться при ссылке на Вас. Для этого отредактируйте данные. Сначала выберите к какому виду относится публикация – статья в журнале, Материалы конференции и т.д. Вверху есть закладки с названиями. А потом заполните поля.

Обратите внимание, что Авторы пишуться следующим образом: «Фамилия, Имя Отчество».

В графе Журнал нужно написать корректное название журнала публикации. И так далее.

| 👅 Входящие — Яндекс.П            | 1o 🗙 🙀 Google S                                                                  | Scholar Citations X G Bxog – Google Аккаунты X                                                                                                    | 4                   | — ć               | ס               | ×      |
|----------------------------------|----------------------------------------------------------------------------------|----------------------------------------------------------------------------------------------------|---------------------|-------------------|-----------------|--------|
| ← → С 🔒 Надеж                    | ный   https://schol                                                              | lar.google.com.ua/citations?view_op=edit_citation&hl=ru&user=tnf6e4QAAAAJ&citation_for_view=tnf6e4QAAAAJ:u-x6o8ySG0sC                                                                           |                     |                   | ☆               | :      |
| Академия                         | СОХРАНИ                                                                          | Ть Отменить                                                                                                    |                     |                   |                 | •      |
| 40                               |                                                                                  | Журнал Материалы конференции Глава Книга Диссертация Патент Судебное дело Другое                                                                                                    |                     |                   |                 | ł      |
|                                  | Инновационно-инвестиционная составляющая устойчивого развития энергетики Украины |                                                                                                    |                     |                   | 1               |        |
|                                  | Авторы                                                                           | Дергачева, Вікторія Вікторівна<br>Например: Поляков, Александр Маркович; Арнольд, Владимир Игоревич                                                                                             |                     |                   |                 | 1      |
| Вікторія Вікторівна<br>Дергачова | Дата<br>публикации                                                               | 2012<br>Например, 2008, 2008/12 или 2008/12/31.                                                                                                    |                     |                   |                 | l      |
|                                  | Журнал                                                                           | Економічний вісник НТУУ «КПІ                                                                                                    |                     |                   |                 | 1      |
|                                  | Том                                                                              |                                                                                                    |                     |                   |                 |        |
|                                  | Номер                                                                            | 9                                                                                                    |                     |                   |                 |        |
|                                  | Страницы                                                                         | 15-23                                                                                                    |                     |                   |                 |        |
|                                  | Издатель                                                                         | НТУУ "КПІ"                                                                                                    |                     |                   |                 |        |
|                                  | Статьи в<br>Академии                                                             | Инновационно-инвестиционная составляющая устойчивого развития энергетики Украины<br>ВВ Дергачева - Економічний вісник НТУУ «КПІ, 2012<br>Цитируется: 7 - Похожие статьи - Все версии статьи (5) |                     |                   |                 | J      |
|                                  |                                                                                  | <ul> <li>Не вносить изменения в эту статью.</li> <li>Удалить эту статью и все ссылки на нее (7)</li> <li>Исключить эту статью из группы и добавить ее в профиль как самостоятельную.</li> </ul> |                     |                   |                 |        |
| th の に 1                         | e 🖬 🛱                                                                            |                                                                                                    | ∧ <sub>(і</sub> укр | 20:21<br>24.03.20 | 17 <sup>[</sup> | -<br>2 |

И после этого кнопка «Сохранить» вверху страницы.

Так нужно пройтись по всем статьям, которые предложил Вам Google, как Ваши. Если какая-то публикация не Ваша, то удалите ее из своего профиля. Отметьте галочкой в списке и нажмите кнопку «Удалить».

| 💌 Входящие — Янд | цекс.По 🗙 😡 Вікторія                  | я Вікторівна Дерг 🗙 🧲 Вход – С                                                                                                    | Google Аккаунты 🗙                                                                         |                                                                                       |             |                                                                                |                                                | *                        | - 0        | × |
|------------------|---------------------------------------|----------------------------------------------------------------------------------------------------|-------------------------------------------------------------------------------------------|---------------------------------------------------------------------------------------|-------------|--------------------------------------------------------------------------------|------------------------------------------------|--------------------------|------------|---|
| < → С 🔒 на       | адежный https://scho                  | olar.google.com.ua/citations?hl=                                                                                                    | ru&user=tnf6e4QAAAAJ8                                                                     | view_op=list_works&gmla=،                                                             | AJsN-F4oJkB | A7VyiUwyVfCgo5iMMamCC                                                          | JeNer2RDu5y2G5SGr                              | mzapBpn                  | 13Zrani2Hz | ☆ |
| Поиск Картин     | ки Ещё                                |                                                                                                    |                                                                                           |                                                                                       |             |                                                                                | dergachev                                      | a.viktoria               | a@gmail.co | m |
|                  | Изменить<br>фотографию                | Вікторія Вікторі<br>Дергачова<br>Національний технічний<br>імені Ігра Сікорського<br>міжнародні економічні ві,<br>Подтвержден адрес эле<br>Мой профиль доступен | ВНА<br>університет України "Кі<br>дносини, енергетична б<br>жтронной почты в домє<br>всем | Изменить Подпис<br>иївський політехнічний інс<br>іезпека, міжнародна кон<br>же крі ца | атьса 🔻     | Google Ака,<br>индексы<br>цитирований<br>Статистика<br>цитирования<br>h-индекс | ДСМИЯ<br>Все Начиная с 201<br>181 13<br>7<br>6 | 12<br>r.<br>35<br>6<br>4 |            |   |
|                  | – Название 🗲                          | ⇒Объединить <b>📋 Удалить</b>                                                                                                    | 🛓 Экспорт                                                                                 | Процитировано                                                                         | Год         |                                                                                |                                                |                          |            |   |
|                  | Международ<br>ВВ Дергачова, и<br>Киев | цные экономические отнош<br>ИН Манаенко                                                                                                    | кина                                                                                      | 43                                                                                    | 2014        | 2008 2009 2010 2011 20                                                         | 12 2013 2014 2015 20                           | 116                      |            |   |
|                  | Міжнародна /                          | конкурентоспроможність н                                                                                                    | національної економін                                                                     | КИ                                                                                    |             | Соавторы                                                                       |                                                |                          |            |   |
|                  | в контексті за                        | абезпечення економічного                                                                                                    | економічного зростання:                                                                   | 22                                                                                    | 2006        | Юрій Макогон                                                                   | + -                                            | ×                        |            |   |
|                  | ВВ Дергачова                          | 1                                                                                                    |                                                                                           |                                                                                       |             | Катерина Олександрівна                                                         | а Куз +                                        | ×                        |            |   |
|                  | Донецьк: донду                        | YE1 392, 4                                                                                                    |                                                                                           |                                                                                       |             | Катерина Бояринова                                                             | + *                                            | ×                        |            |   |
|                  | Глобализаци:<br>аспект                | ия и экономическое развит                                                                                                    | ие: национальный                                                                          | 20                                                                                    | 2000        | Ліна Артеменко Лина Ар                                                         | тем +                                          | ×                        |            |   |
|                  | ЮВ Макогон, ВЕ                        | /В Дергачева, ЕА Пашко, ПА Фи/                                                                                                    | льянов                                                                                    | 20                                                                                    | 2006        | Ольга Гук / Olga Guk                                                           | + 2                                            | ×                        |            |   |
|                  | Донецк. донно                         |                                                                                                    |                                                                                           |                                                                                       |             | Вікторія Голюк, Viktoriia                                                      | Goliuk +                                       | ×                        |            |   |
|                  | I лобалізація<br>проблеми             | і бізнесу та Інтернет-марке                                                                                                    | этинг: перспективи і                                                                      | 10                                                                                    | 2007        | Олег Гавриш / Oleg Gav                                                         | rysh +                                         | ×                        |            |   |
|                  | ВВ Дергачова<br>Лонецьк: Лон л        | IVAT                                                                                                    |                                                                                           | 13                                                                                    | 2001        | Zhanna Zhygalkevych / X                                                        | Канн +                                         | ×                        |            |   |
|                  | Monorbur Married                      | yei                                                                                                    |                                                                                           |                                                                                       |             | Roour Konw                                                                     |                                                | ~                        |            | _ |

7. Если Вы хотите добавить статью вручную, так как ее нет в предложенном списке, то на главной странице своего профиля нажмите кнопку «Добавить», а в открывшейся странице слева выберите «Добавить статью вручную».

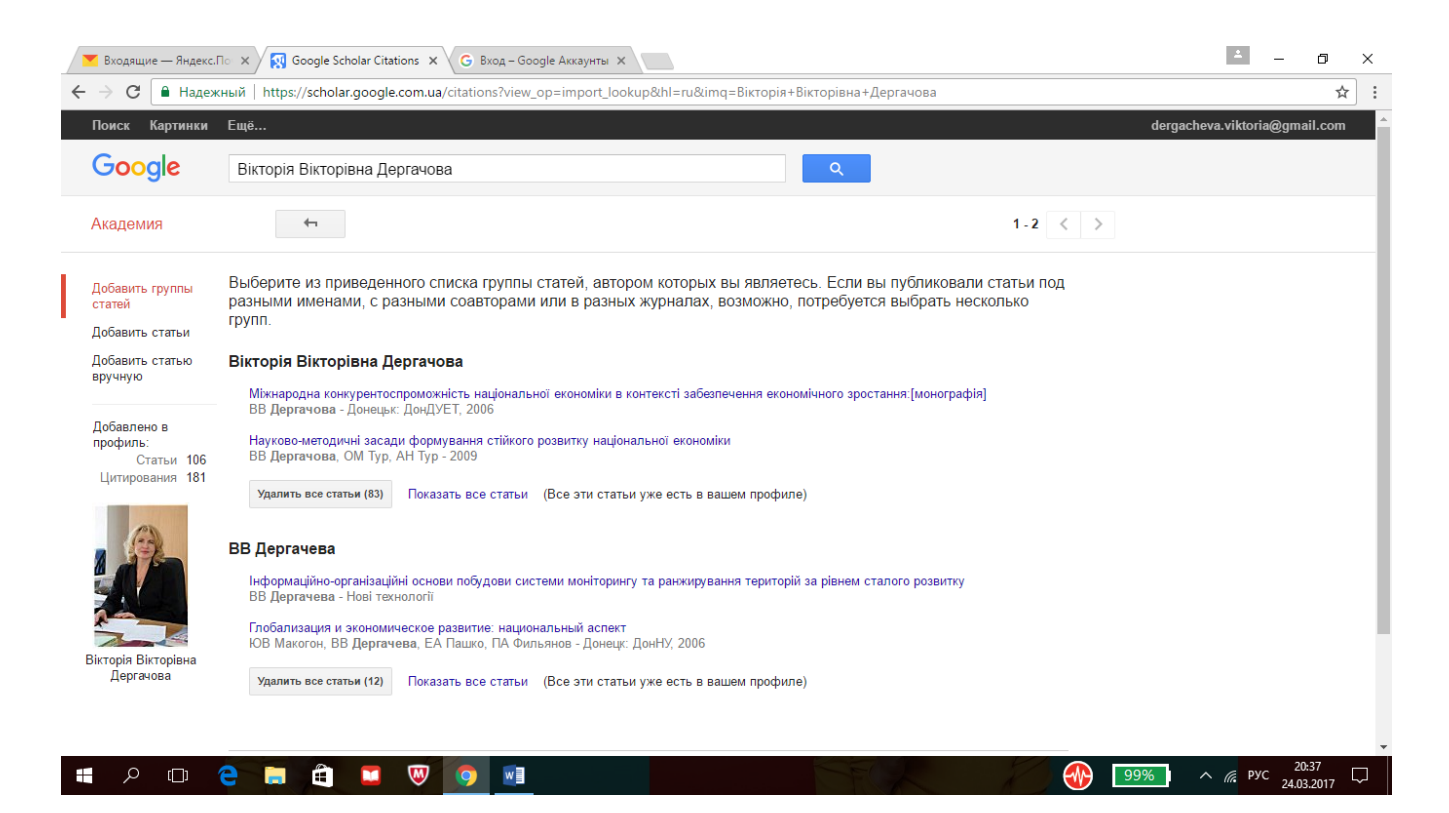

Вам откроется форма дл заполнения аналогичная той, которую Вы редактировали в уже имеющихся статьях.

| Входящие — Яндекс.П                                      | o × ∕ 🐼 Google S   | Scholar Citation | m ua/citations2view.on=a    | скаунты X        | Rima-Rixtonia+R | rtopipuat  | Apprauopa&btaA  | -1       |              |                      | - 0        | ×      |
|----------------------------------------------------------|--------------------|------------------|-----------------------------|------------------|-----------------|------------|-----------------|----------|--------------|----------------------|------------|--------|
| Падежн                                                   | E                  | nan.google.co    | m.ua/citations:view_op=a    | du_cnationdin=n  |                 | кторівна і | дергачовассоптя | - 1      |              |                      | A          |        |
| Поиск Картинки                                           | Ещё                |                  |                             |                  |                 |            |                 |          | de           | ergacheva.viktoria   | @gmail.com | -      |
| Google                                                   |                    |                  |                             |                  |                 |            |                 |          |              |                      |            |        |
| Академия                                                 | СОХРАНИ            | Отме             | нить                        |                  |                 |            |                 |          |              |                      |            |        |
| Добавить группы<br>статей                                |                    | Журнал           | Материалы конференции       | Глава Кни        | га Диссертация  | Патент     | Судебное дело   | Другое   |              |                      |            |        |
| Добавить статьи                                          | Название           |                  |                             |                  |                 |            |                 |          |              |                      |            | - 1    |
| Добавить статью<br>вручную                               | Авторы             | Например: Г      | Поляков, Александр Марко    | вич; Арнольд, Вл | адимир Игоревич |            |                 |          |              |                      |            |        |
| Добавлено в<br>профиль:<br>Статьи 106<br>Цитирования 181 | Дата<br>публикации | Например, 2      | 2008, 2008/12 или 2008/12/3 | 31.              |                 |            |                 |          |              |                      |            |        |
|                                                          | Журнал             |                  |                             |                  |                 |            |                 |          |              |                      |            | - 1    |
| A SA                                                     | Том                |                  |                             |                  |                 |            |                 |          |              |                      |            |        |
|                                                          | Номер              |                  |                             |                  |                 |            |                 |          |              |                      |            |        |
|                                                          | Страницы           |                  |                             |                  |                 |            |                 |          |              |                      |            |        |
| Вікторія Вікторівна                                      | Издатель           |                  |                             |                  |                 |            |                 |          |              |                      |            | - 1    |
| dop, drond                                               |                    |                  |                             |                  |                 |            | СОХРАНИТ        | Отменить |              |                      |            |        |
| - P 🗆 🕻                                                  | 2 📄 🛱              |                  | <b>W O W</b>                |                  |                 |            | E L             | 1        | <b>1</b> 98% | л <sub>(л.</sub> рус | 20:39      | $\Box$ |

После заполнения нажмите «Сохранить».

Чем больше своих статей Вы добавите, тем больше современем станет индекс Вашего цитирования.